# 利用者登録手順

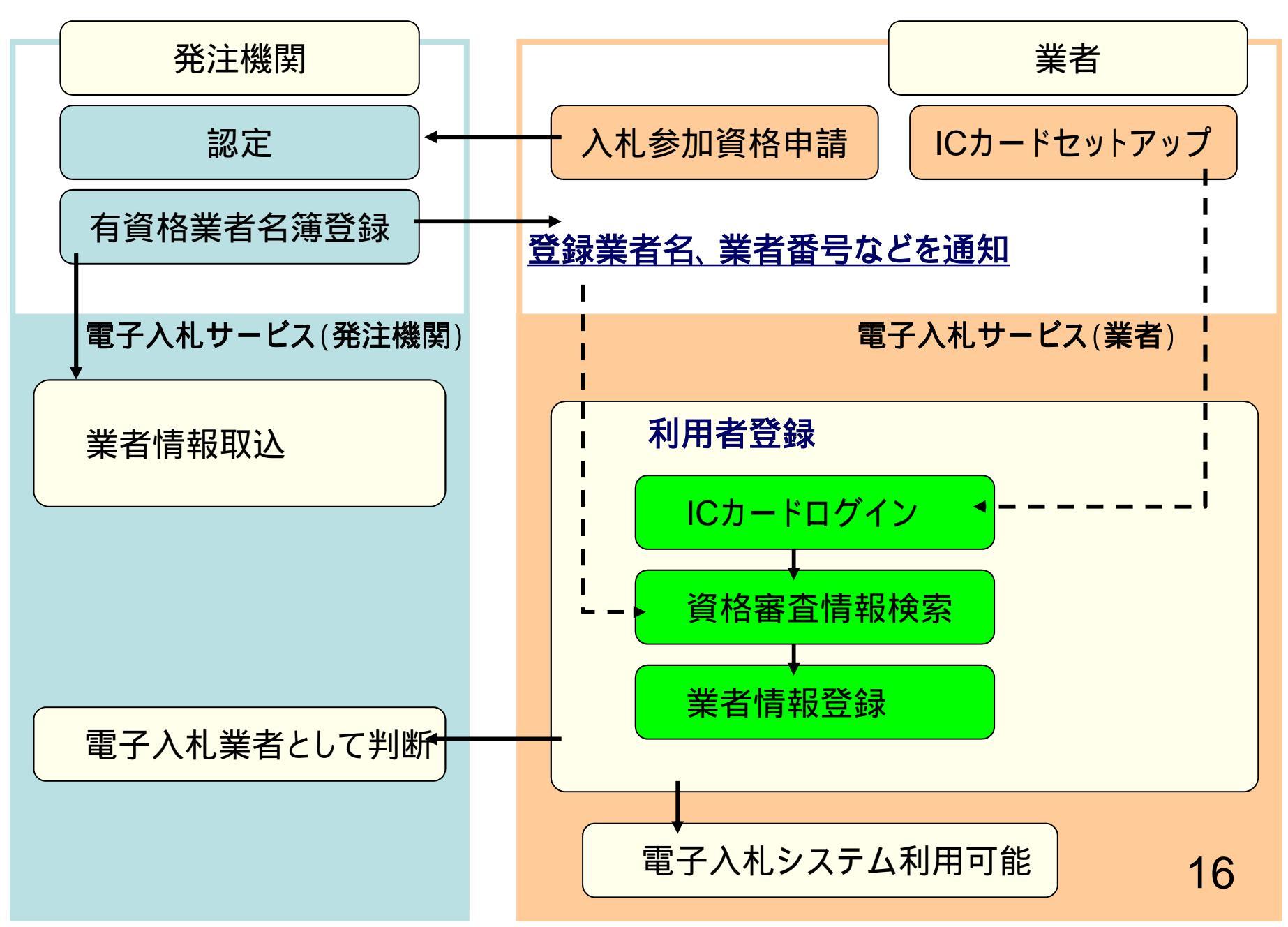

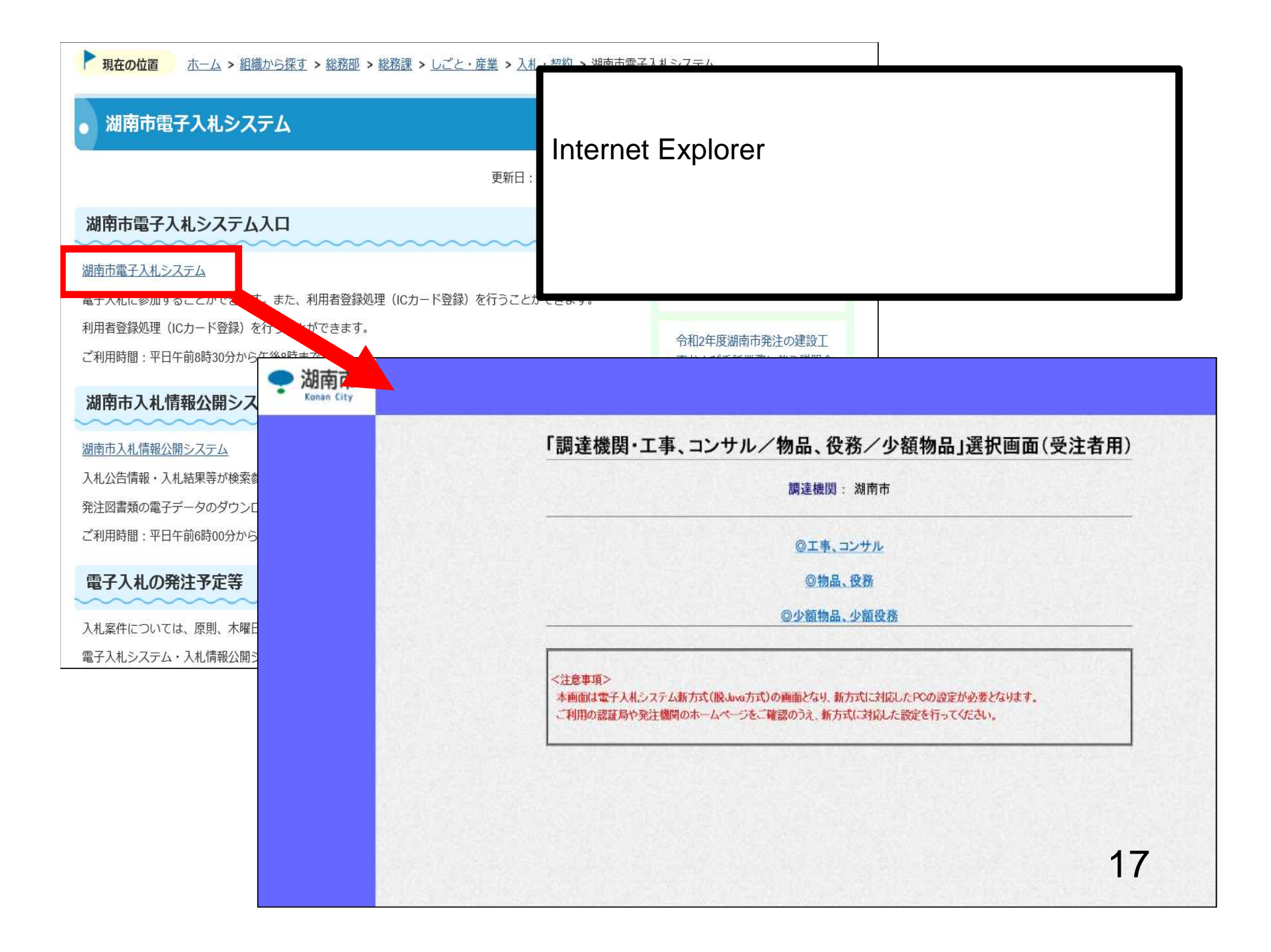

https://www.ebs-cloud.fwd.ne.jp/?name1=062006E006A00680 - CALS/EC - Internet Explorer

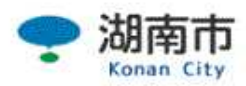

|                                  | 調達機関: 湖南市                                                                            |     |
|----------------------------------|--------------------------------------------------------------------------------------|-----|
|                                  | ◎工事、コンサル                                                                             |     |
|                                  | <u> </u>                                                                             |     |
|                                  | <u>◎少額物品、少額役務</u>                                                                    |     |
| <注意事項><br>本画面は電子入札:<br>ご利用の認証局や多 | ンステム新方式(脱Java方式)の画面となり、新方式に対応したPCの設定が必要となり<br>絶注機関のホームページをご確認のうえ、新方式に対応した設定を行ってください。 | ます。 |
| <注意事項><br>本画面は電子入札3<br>ご利用の認証局や多 | ッステム新方式(脱Java方式)の画面となり、新方式に対応したPCの設定が必要となり<br>総注機関のホームページをご確認のうえ、新方式に対応した設定を行ってください。 | ます。 |
| <注意事項><br>本画面は電子入札3<br>ご利用の認証局や多 | ッステム新方式(脱Java方式)の画面となり、新方式に対応したPCの設定が必要となり<br>総注機関のホームページをご確認のうえ、新方式に対応した設定を行ってください。 | ます。 |
| <注意事項><br>本画面は電子入札:<br>ご利用の認証局や多 | システム新方式(脱Java方式)の画面となり、新方式に対応したPOの設定が必要となり<br>巻注機関のホームページをご確認のうえ、新方式に対応した設定を行ってください。 | ます。 |

https://www.ebs-cloud.fwd.ne.jp/?name1=0720072007200640 - CALS/EC - Internet Explorer

| 00000<br>電子入札システム |                                                                           |      |
|-------------------|---------------------------------------------------------------------------|------|
|                   | 「利用者登録/電子入札」選択画面(受注者用)                                                    |      |
|                   | <u>利用者登録</u><br><u>電子入札システム</u>                                           |      |
|                   | 業務実行中は、この画面を閉じないで下さい。<br>業務画面よりも先にこの画面を閉じると、<br>アプリケーションが正常に終了しない場合があります。 |      |
|                   |                                                                           |      |
|                   |                                                                           |      |
|                   |                                                                           |      |
|                   | 19<br>* 10                                                                | 0% 🗸 |

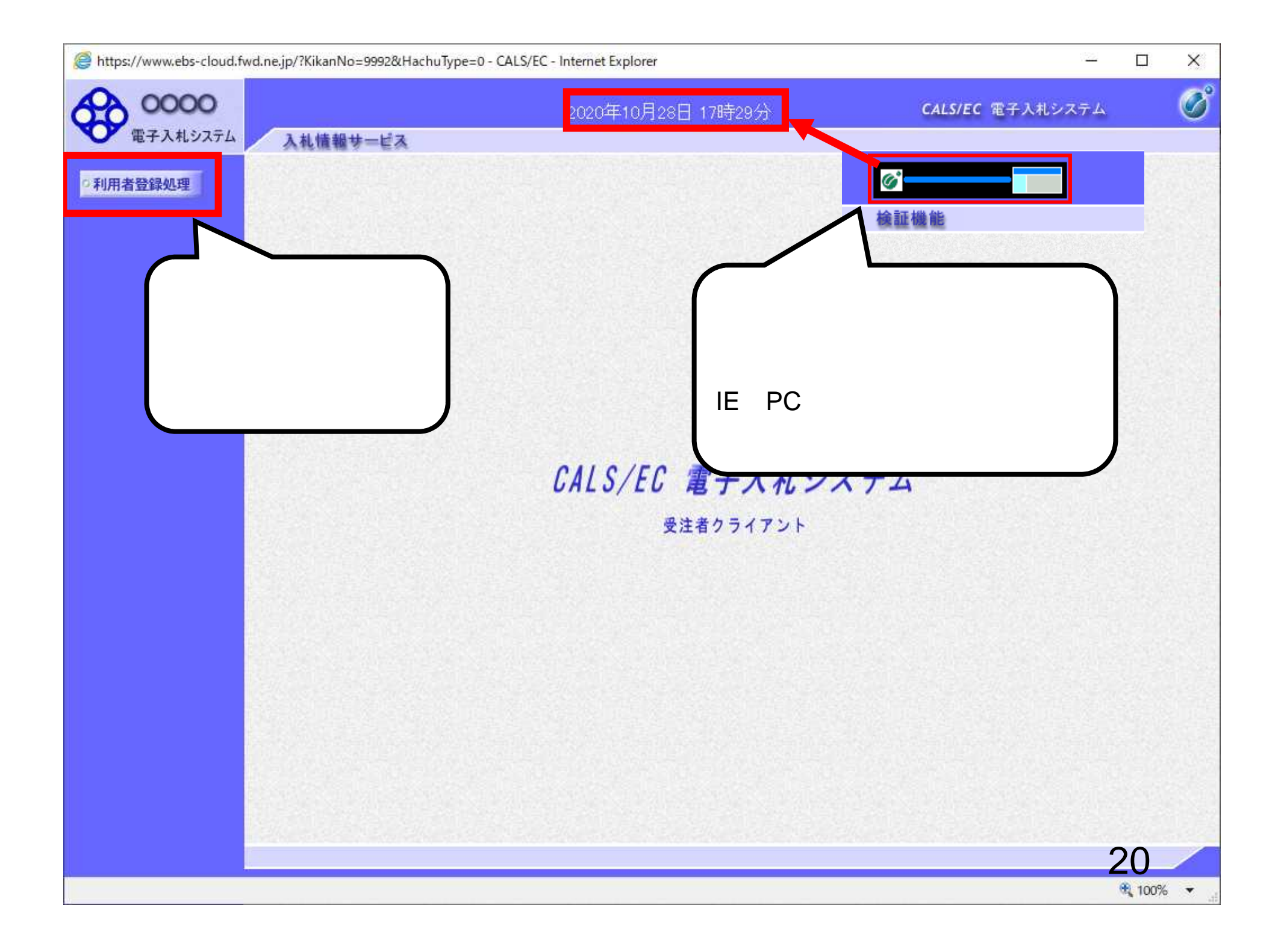

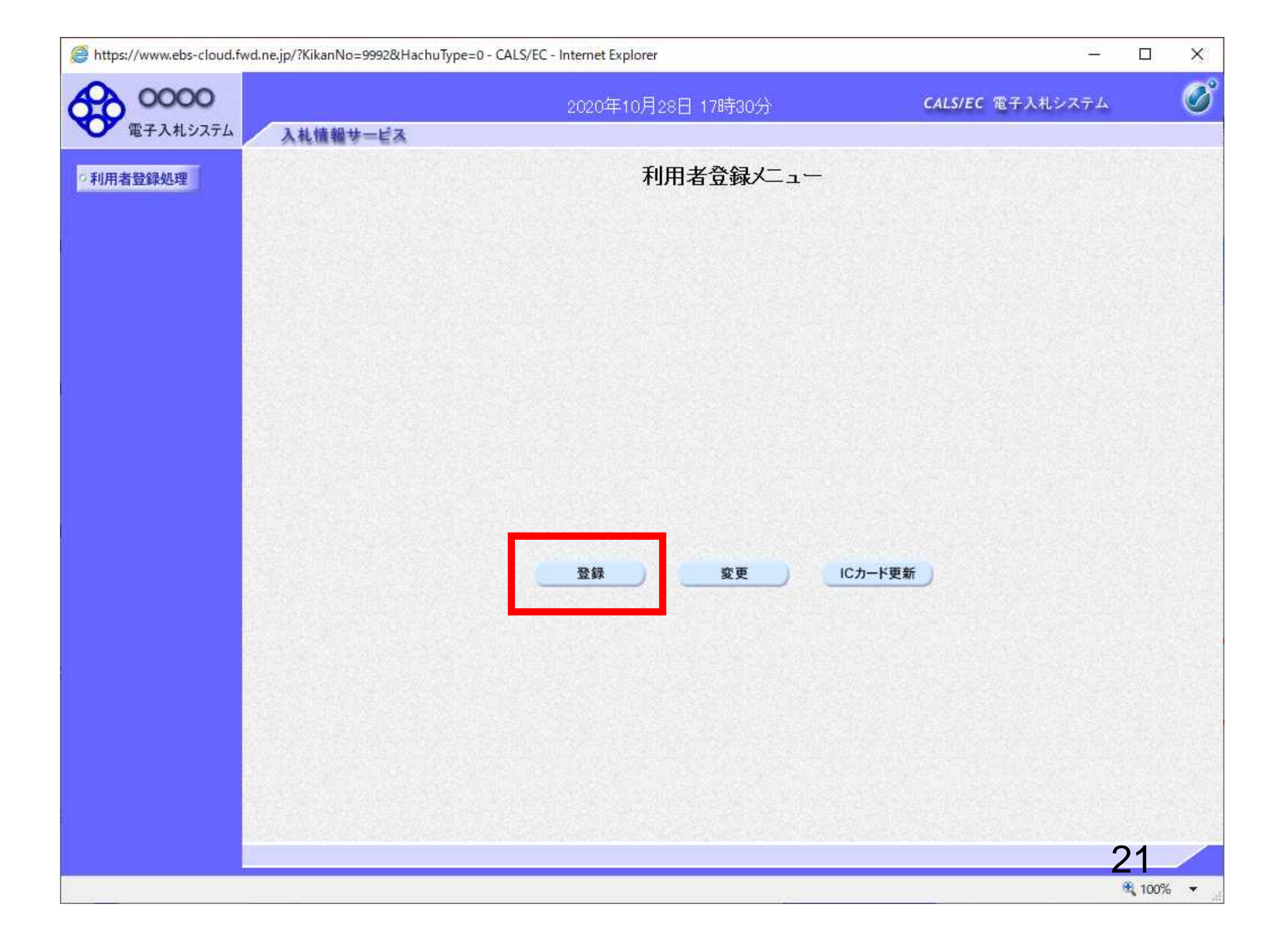

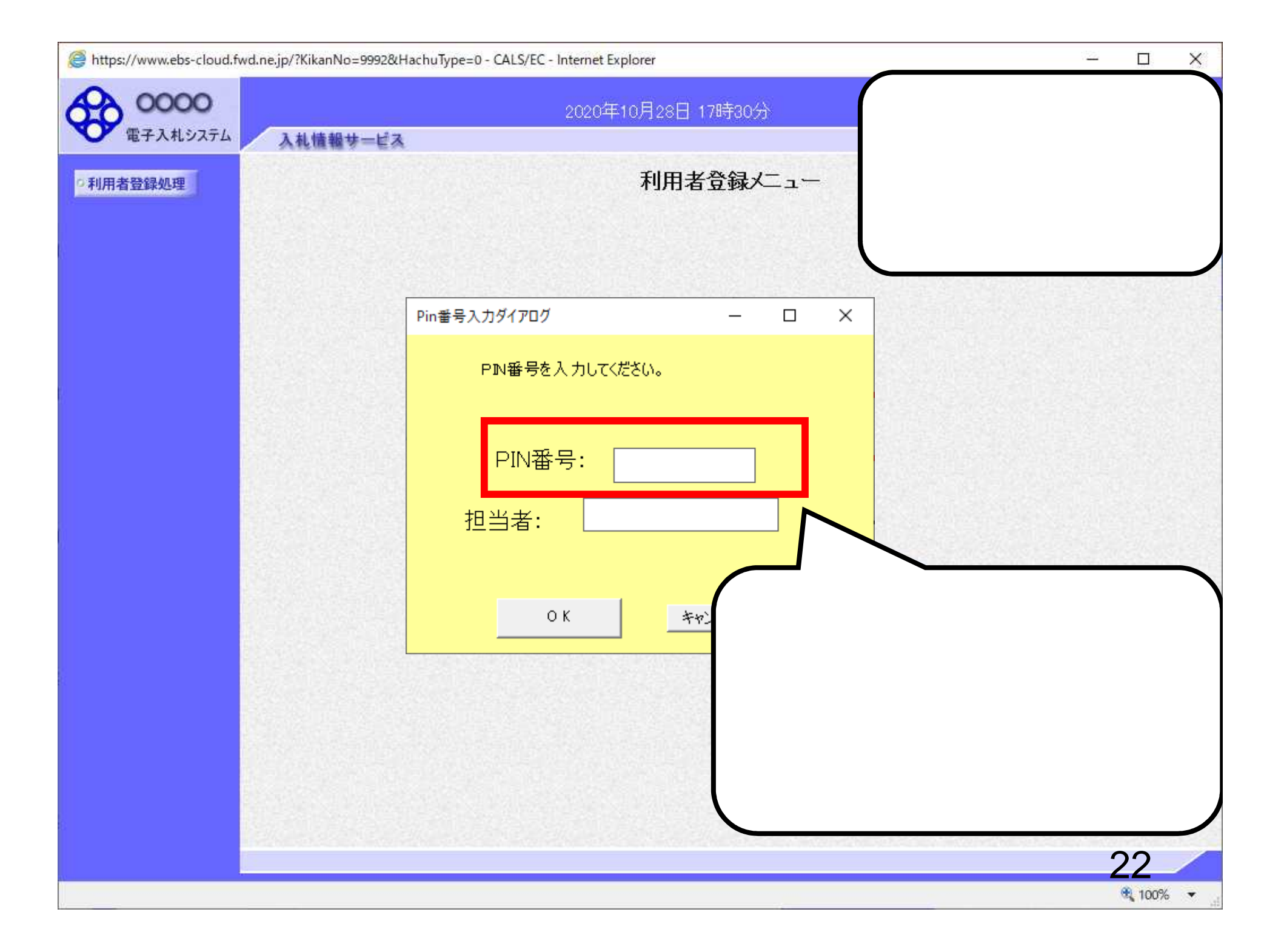

https://www.ebs-cloud.fwd.ne.jp/?KikanNo=9992&HachuType=0 - CALS/EC - Internet Explorer × 22 Ø 0000 2020年10月28日 17時30分 **CALS/EC** 電子入札システム 電子入札システム 入礼情報サービス 利用者登録メニュー 利用者登録処理 Pin番号入力ダイアログ \_ PIN番号を複数回間違うと、IC PIN番号を入力してください。 カードがロックされ、使用できなく なります。 PIN番号: ICカードがロックされた場合は、認 証局にロックの解除を依頼してく 担当者: ださい。 ロックの解除には、数日かかる 場合がありますのでご注意下さい。 ОΚ キャンセル 23 R 100% -

https://www.ebs-cloud.fwd.ne.jp/?KikanNo=1754&HachuType=0 - CALS/EC - Internet Explorer

#### - 🗆

X

| がの用     Konan City     入札情報サービス | 2020年10月28日 17時35分                                                                                                    | CALS/EC 電子人札ンステム                                                                 | V |
|---------------------------------|----------------------------------------------------------------------------------------------------|----------------------------------------------------------------------------------|---|
| ARGINTER                        | 資格審査情報検索                                                                                                    |                                                                                  |   |
|                                 | <ul> <li>審査情報の検索を行います。業者番号と、確認のために角<br/>の項目は、必須入力です。</li> <li>:</li> <li>:</li> <li:< li=""> <li>:</li> <li>:</li> <li:< li=""> <li< td=""><td>時号又は名称を入力して下さい。 (※)(半角英数字9文字) (※)(40文字以内) (半角英数20文字以下) (半角英数20文字以下) (半角英数20文字以下)</td><td></td></li<></li:<></li:<></ul> | 時号又は名称を入力して下さい。 (※)(半角英数字9文字) (※)(40文字以内) (半角英数20文字以下) (半角英数20文字以下) (半角英数20文字以下) |   |

https://www.ebs-cloud.fwd.ne.jp/?KikanNo=1754&HachuType=0 - CALS/EC - Internet Explorer

|     | 11    |
|-----|-------|
| 100 | X     |
|     | 1 2 2 |
|     |       |

| 🌩 湖南市      | 2020年10月28日 175                                                                                                    | 時45分                                                                                                    | CALS/EC 電子入札システム | Ø      |
|------------|----------------------------------------------------------------------------------------------------|----------------------------------------------------------------------------------------------------|------------------|--------|
| Konan City | 入礼情報サービス                                                                                                    |                                                                                                    |                  |        |
| •利用者登録処理   | 資格                                                                                                    | 審査情報検索                                                                                                    |                  |        |
|            | 資格審査情報の検索を行います。業者<br>(※)の項目は、必須入力です。                                                                                                    | <b>昏号と、確認のために商号又は名称を</b> 入ナ                                                                                                   | っして下さい。          |        |
|            | 業者番号 : <mark>999999999</mark>                                                                                                    |                                                                                                    | 9文字)             |        |
|            | 商号又は名称 : 〇〇株式会社                                                                                                    | ×(※)(40文字以内                                                                                                    | )                |        |
|            | ユーザID :                                                                                                    | (半角英数20                                                                                                    | 文字以下)            |        |
|            | パスワード・                                                                                                    | (半角英数20                                                                                                    | 文字以下)            |        |
|            | <ul> <li>(注意事項)</li> <li>・「業者番号」欄については以下の点に注意し、<br/>「業者番号」欄は湖南市ホームページにで<br/>9桁の英数字(アルファベット1文字+数字)</li> <li>工事業者の場合 A+数字8桁</li> <li>コンサル業者の場合 B+数字8桁</li> <li>・「商号または名称」欄については以下の点に)。</li> <li>「商号または名称」を正確に入力してくださ<br/>株式会社、有限会社については(株)、(有<br/>また、「株式会社」と業者名の間にはスペー<br/>支店等で登録している場合は、業者名と支、<br/>入力例:</li> <li>(株)A建設 → 株式会社A建設<br/>B建設(有) 支店 → B建設有限会</li> </ul> | 入力してください。<br>ちいて公開している<br>≧8桁)を入力してください。<br>い。<br>)とは入力せず、そのまま入力してください。<br>スを入れずに続けて入力してください。<br>店名等の間に全角スペースを入力してく1<br>☆社 支店 | 1。<br>ざさい。       |        |
|            | ・「ユーザID」「パスワード」欄は入力不要です。                                                                                                    |                                                                                                    |                  |        |
|            | ご不明なときは、下記までお問い合わせくた<br>湖南市 総務部 総務課 契約・管理(                                                                                                    | ごさい。<br>系 0748-71-2313                                                                                                    |                  |        |
|            | 検索                                                                                                    | <u> </u>                                                                                                    | 25               | -      |
|            |                                                                                                    |                                                                                                    | ÷                | 100% - |
|            |                                                                                                    |                                                                                                    | 4                | 10070  |

| 🗿 CALS/EC – Microsoft Internet                                                                                   | Explorer                                 |                                                                |                                          |
|----------------------------------------------------------------------------------------------------|------------------------------------------|----------------------------------------------------------------|------------------------------------------|
| 0000市                                                                                                    |                                          | 2007年07月24日 17時10分                                             | CALS/EC 電子入札システム 🔗                       |
| ● 電子入札ジステム 入札!                                                                                                   | 重報サービス                                   |                                                                |                                          |
| ©利用者登録処理                                                                                                    |                                          | 利用者登録                                                          |                                          |
|                                                                                                    |                                          | 利用者登録では、業者情報とICカードの<br>(※)の項目は、必須入力です。                         | り登録を行います。                                |
|                                                                                                    | 企業情報                                     |                                                                | ぶ墨夕がかい提合け 企業夕称を                          |
|                                                                                                    | 企業名称<br>企業郵便番号<br>企業住所<br>代表者氏名<br>代表者役職 | :北東組株式会社<br>:123-0000<br>:北東市中央町2丁目3番4号<br>:日立 二郎<br>:代表取締役 社長 | 入力してください。                                |
|                                                                                                    | 代表電話番号<br>代表FAX番号                        | : 044-812-73582<br>: 044-812-86812                             | ▲ 例:03-0000-0000) ▲ 》(半角 例:03-0000-0000) |
|                                                                                                    | 部署名                                      | :                                                              | (※) (30文字以内)                             |
|                                                                                                    | 代表窓口情報                                   | 指名時はここにメールが送信されます。                                             |                                          |
|                                                                                                    | 連絡先名称(部署名等)<br>連絡先郵便乗号                   |                                                                | (※)(60文字以内)<br>(※)(半角 例·123-4567)        |
|                                                                                                    | 連絡先住所                                    |                                                                | (※)(60文字以内)                              |
| and the second second second second second second second second second second second second second second second | 連絡先氏名                                    | :                                                              | (※)(20文字以内)                              |
|                                                                                                    | 連絡先電話番号                                  |                                                                | (※)(半角 例:03-0000-0000)                   |
|                                                                                                    | 連絡先FAX番号                                 |                                                                | (※)(半角 例:03-0000-0000)                   |
|                                                                                                    | 連絡先メールアドレス                               | :                                                              | (※)(半角100文字以内)                           |
| <                                                                                                    |                                          | .W.                                                            | 26                                       |

| OCC III                                                                                                    | 2007年07月24日 17時12分                                                                                                    | CALS/EC 電子入札システム                                                                                     |
|----------------------------------------------------------------------------------------------------|----------------------------------------------------------------------------------------------------|----------------------------------------------------------------------------------------------------|
| 入札システム 入札情報サービス                                                                                                    |                                                                                                    |                                                                                                    |
| 処理                                                                                                    | 利用者登録                                                                                                    |                                                                                                    |
|                                                                                                    | 利用者登録では、業者情報とICカードの<br>(※)の項目は、必須入力です。                                                                                     | 登録を行います。                                                                                             |
| 企業情報                                                                                                    |                                                                                                    |                                                                                                    |
| 企業名称<br>企業郵便番号<br>企業住所<br>代表者氏名<br>代表者役職                                                                                                    | : 北東組株式会社<br>: 123-0000<br>: 北東市中央町2丁目3番4号<br>: 日立 二郎<br>: 代表取締役 社長                                                        |                                                                                                    |
| 代表電話番号                                                                                                    | : 044-812-73582                                                                                                    | (※)(半角 例:03-0000-0000)                                                                               |
| 代表FAX番号                                                                                                    | : 044-812-86812                                                                                                    | (※)〈半角 例:03-0000-0000〉                                                                               |
| 部署名                                                                                                    | : 営業部                                                                                                    | (※)(30文字以内)                                                                                          |
| 代表窓口情報                                                                                                    | 指名時はここにメールが送信されます。                                                                                                    |                                                                                                    |
| Sector Contraction (Contraction Contraction)                                                                                                    | () : 営業部                                                                                                    | (※)(60文字以内)                                                                                          |
| 容口情報と」<br><sup>連絡先名称(部署名等</sup>                                                                                                    |                                                                                                    |                                                                                                    |
| る口情報と<br>ド利田可要<br><sup>連絡先郵便番号</sup>                                                                                                    | : 123-0000                                                                                                    | (※)(半角 例:123-4567)                                                                                   |
| <sup>連絡先名称(部署名等</sup><br>ド利用部署<br><sup>連絡先郵便番号</sup><br><sup>連絡先任所</sup>                                                                                                    | : 123-0000<br>: 北東市中央町2丁目3番4号                                                                                              | (※)(半角 例:123-4567)<br>(※)(60文字以内)                                                                    |
| <ul> <li>第二情報と!</li> <li>ジ<sup>連絡先名称(部署名等)</sup></li> <li>ジ<sup>連絡先郵便番号</sup></li> <li>ジ<sup>連絡先住所</sup></li> <li>ジ<sup>連絡先住所</sup></li> <li>ジ<sup>連絡先氏名</sup></li> </ul>                                | : 123-0000<br>: 北東市中央町2丁目3番4号<br>: 日立 次郎                                                                                   | (※)(半角 例:123-4567)<br>(※)(60文字以内)<br>(※)(20文字以内)                                                     |
| 「 <sup>連絡先名称(部署名等)</sup> 「 <sup>連絡先郵便番号</sup> 「 <sup>連絡先全称(部署名等)</sup> 「 <sup>連絡先金称(部署名等)</sup> 「 <sup>連絡先金称(部署名等)</sup> 「 <sup>連絡先金称(部署名等)</sup> 「 <sup>連絡先金</sup> のののののののののののののののののののののののののののののののののののの | : 123-0000<br>: 北東市中央町2丁目3番4号<br>: 日立 次郎<br>: 044-812-73582                                                                | (※)(半角 例:123-4567)<br>(※)(60文字以内)<br>(※)(20文字以内)<br>(※)(半角 例:03-0000-0000)                           |
| <ul> <li> <sup> </sup></li></ul>                                                                                                    | <ul> <li>: 123-0000</li> <li>: 北東市中央町2丁目3番4号</li> <li>: 日立 次郎</li> <li>: 044-812-73582</li> <li>: 044-812-86812</li> </ul> | (※)(半角 例:123-4567)<br>(※)(60文字以内)<br>(※)(20文字以内)<br>(※)(半角 例:03-0000-0000)<br>(※)(半角 例:03-0000-0000) |

| 🗿 CALS/EC – Microsoft Internet I | Explorer    |                                                                                                    |                                  |    |
|----------------------------------|-------------|----------------------------------------------------------------------------------------------------|----------------------------------|----|
| 0000市                            |             | 2007年07月24日 17時13分                                                                                                    | <b>CALS/EC</b> 電子入札システム          | Ø  |
| 電子入札システム 入札相                     | 青報サービス      |                                                                                                    |                                  |    |
|                                  | 連絡先名称(部署名等) | : 営業部                                                                                                    | (※)(60文字以内)                      | ^  |
| ○利用者登録処理<br>●                    | 連絡先郵便番号     | : 123-0000                                                                                                    | (※)(半角 例:123-4567)               |    |
|                                  | 連絡先住所       | : 北東市中央町2丁目3番4号                                                                                                    | (※)(60文字以内)                      |    |
|                                  | 連絡先氏名       | : 日立 次郎                                                                                                    | (※)(20文字以内)                      |    |
| 代表容口情報と                          | 連絡先電話番号     | : 044-812-73582                                                                                                    | (※)(半角 例:03-0000-0000)           |    |
|                                  | 連絡先メールアドレス  | : accepter@hisasp.com                                                                                                    | (※)(半角100文字以内)                   |    |
|                                  | メールアドレス再入力  | : accepter@hisasp.com                                                                                                    | (※)(上記内容再度入力)                    |    |
| 1月牧は回し内谷を                        |             | and the second second second second second                                                                                                    |                                  |    |
|                                  |             |                                                                                                    |                                  |    |
| l í                              | ICカード利用部者情報 | käinen manikäinen manik                                                                                                    | este a constant sin a constant o |    |
|                                  | ICカード企業名称   | :北東組株式会社                                                                                                    |                                  |    |
| (                                | IC力一ド取得者氏名  | :北東 次郎                                                                                                    |                                  |    |
|                                  | ICカード取得者住所  | : Touzai Touzai-shi, chuo-cho 2-3-4                                                                                                    |                                  |    |
| 連絡先メールアド                         | 連絡先名称(部署名等) | : 営業部                                                                                                    | (※)(60文字以内)                      |    |
| レス宛に、電子入                         | 連絡先郵便番号     | : 123-0000                                                                                                    | (※)(半角 例:123-4567)               |    |
| 札システムから                          | 連絡先住所       | : 北東市中央町2丁目3番4号                                                                                                    | (※)(60文字以内)                      |    |
| 様々なお知らせが                         | 連絡先氏名       | : 日立 次郎                                                                                                    | (※)(20文字以内)                      |    |
| 届きます。                            | 連絡先電話番号     | : 044-812-73582                                                                                                    | (※)(半角 例:03-0000-0000)           |    |
| メールアドレスは L                       | 連絡先メールアドレス  | : accepter@hisasp.com                                                                                                    | (※)(半角100文字以内)                   |    |
| 問違いがかいよう                         | メールアドレス再入力  | : accepter@hisasp.com                                                                                                    | (※)(上記内容再度入力)                    |    |
|                                  |             |                                                                                                    |                                  |    |
|                                  |             |                                                                                                    |                                  |    |
| 6 I <sub>0</sub>                 |             | Sector and the sector of the sector of the s |                                  |    |
|                                  |             | 入力内容確認                                                                                                    | 5                                |    |
|                                  |             |                                                                                                    | -                                | 00 |
| <u>×</u>                         |             |                                                                                                    |                                  | -0 |
|                                  |             |                                                                                                    |                                  |    |

#### 🚰 CALS/EC – Microsoft Internet Explorer

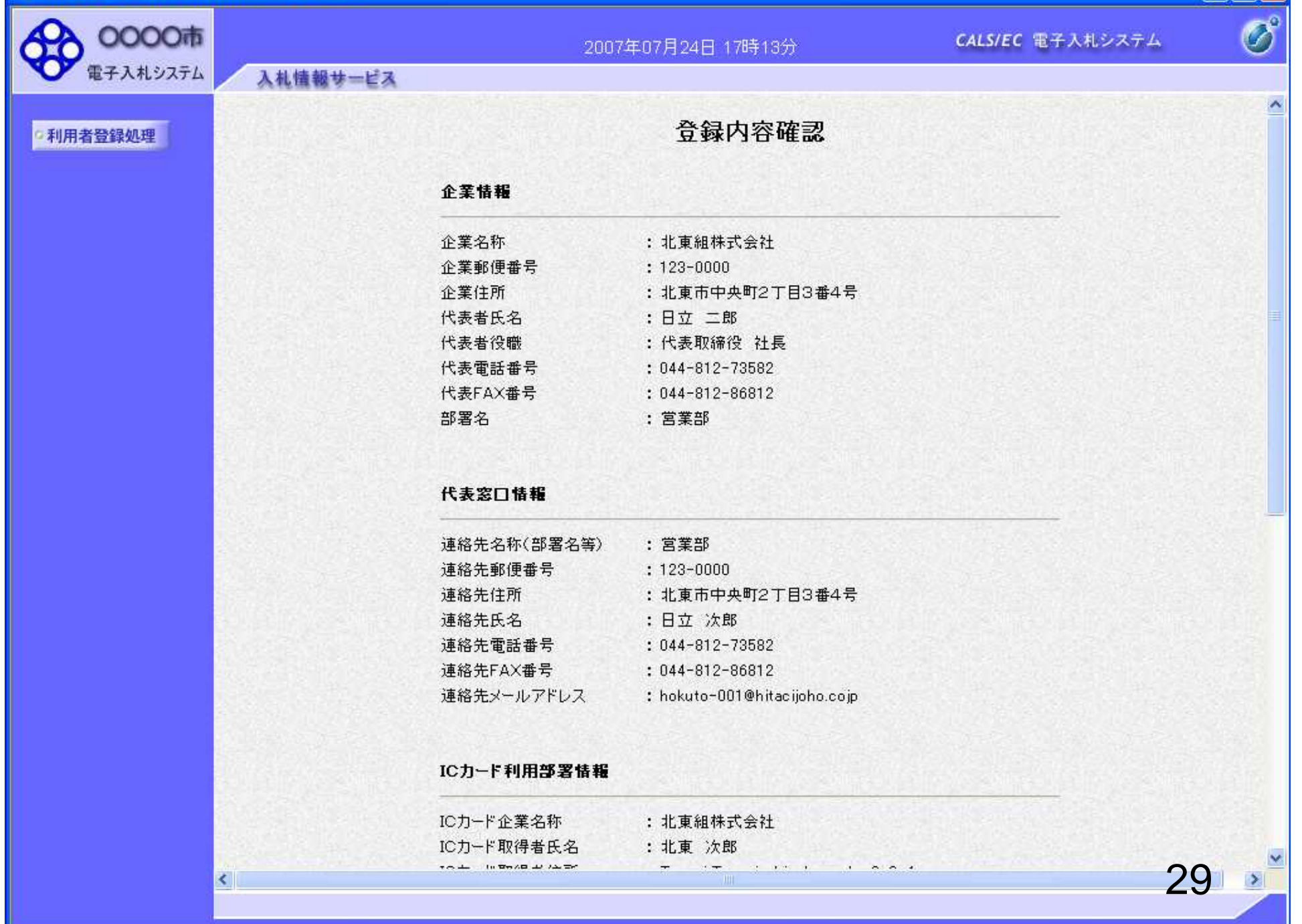

## 🚰 CALS/EC - Microsoft Internet Explorer

| 0000     |          | 2007        | 年07月24日 17時13分                      | CALS/EC 電子入札システム | Ø |
|----------|----------|-------------|-------------------------------------|------------------|---|
| 電子入札システム | 入札情報サービス |             |                                     |                  |   |
| o利用者登録処理 |          | ICカード利用部署情報 |                                     |                  |   |
|          |          | ICカード企業名称   | : 北東組株式会社                           |                  |   |
|          |          | IC力一ド取得者氏名  | :北東 次郎                              |                  |   |
|          |          | ICカード取得者住所  | : Touzai Touzai-shi, chuo-cho 2-3-4 |                  |   |
|          |          | 連絡先名称(部署名等) | : 営業部                               |                  |   |
|          |          | 連絡先郵便番号     | : 123-0000                          |                  |   |
|          |          | 連絡先住所       | :北東市中央町2丁目3番4号                      |                  |   |
|          |          | 連絡先氏名       | :日立 次郎                              |                  |   |
|          |          | 連絡先電話番号     | : 044-812-73582                     |                  |   |
|          |          | 連絡先FAX番号    | : 044-812-86812                     |                  |   |
|          |          | 連絡先メールアドレス  | : hokuto-001@hitacijoho.cojp        |                  |   |
|          |          | ICカード情報     |                                     |                  |   |
|          |          | 証明書シリアル番号   | : 121                               |                  |   |
|          |          | 証明書発行者      | : OU=CoreCA,O=e Japan2 1            | Fech Center,C=JP |   |
|          |          | 証明書有効期限     | : 2032/11/20                        |                  |   |
|          |          | 入札情報公開システム( | のユーザ情報                              |                  |   |
|          |          | ユーザID       | : ID123123                          |                  |   |
|          |          | パスワード       | : 111111                            |                  |   |
|          |          | <i>0</i>    | D内容でよろしければ登録ボタンを押してください             |                  |   |
|          |          |             |                                     |                  |   |
|          |          |             | 意味 戻る                               |                  |   |
|          | <        |             |                                     | 2(               |   |
|          |          |             |                                     | U                |   |

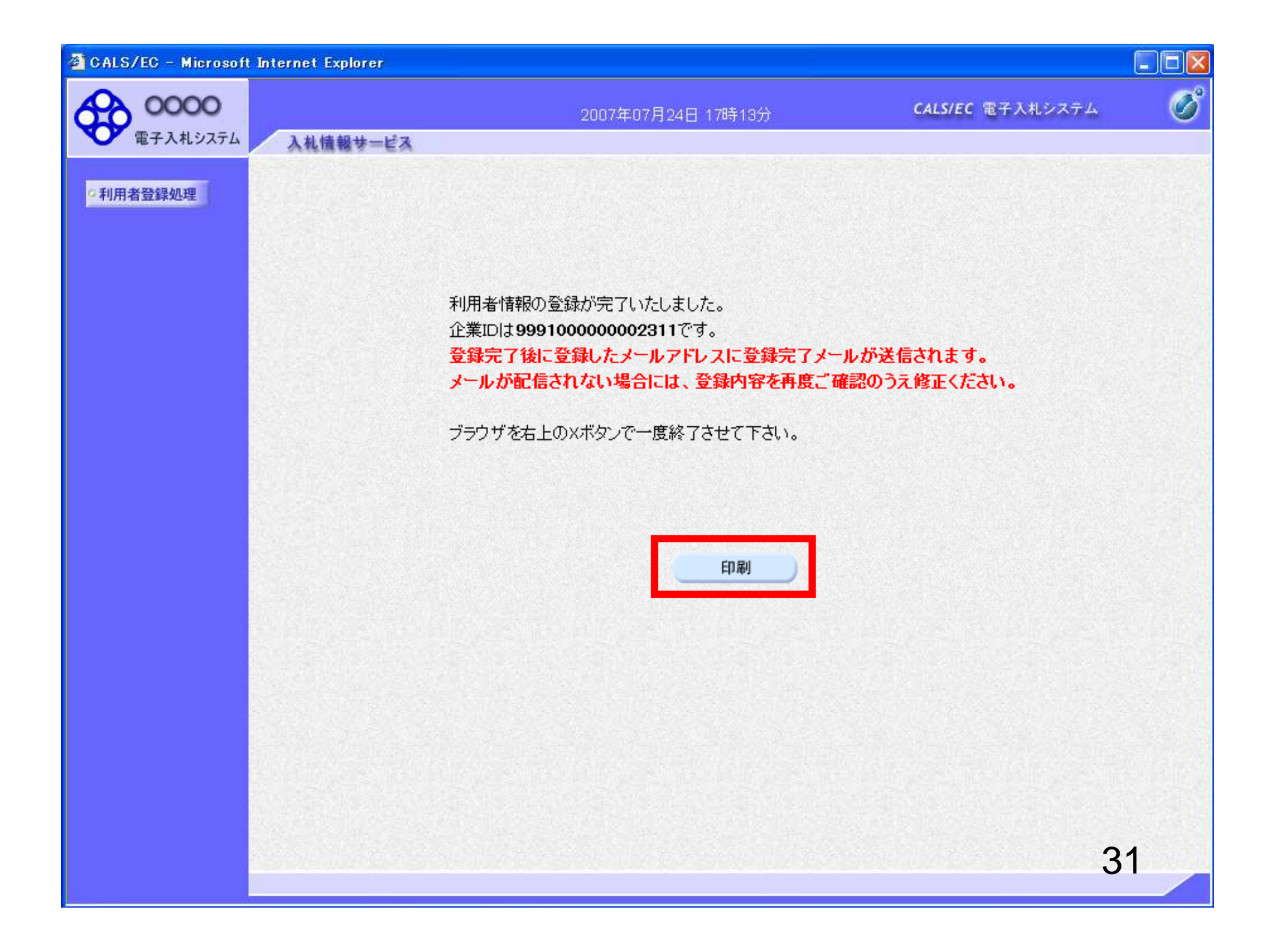

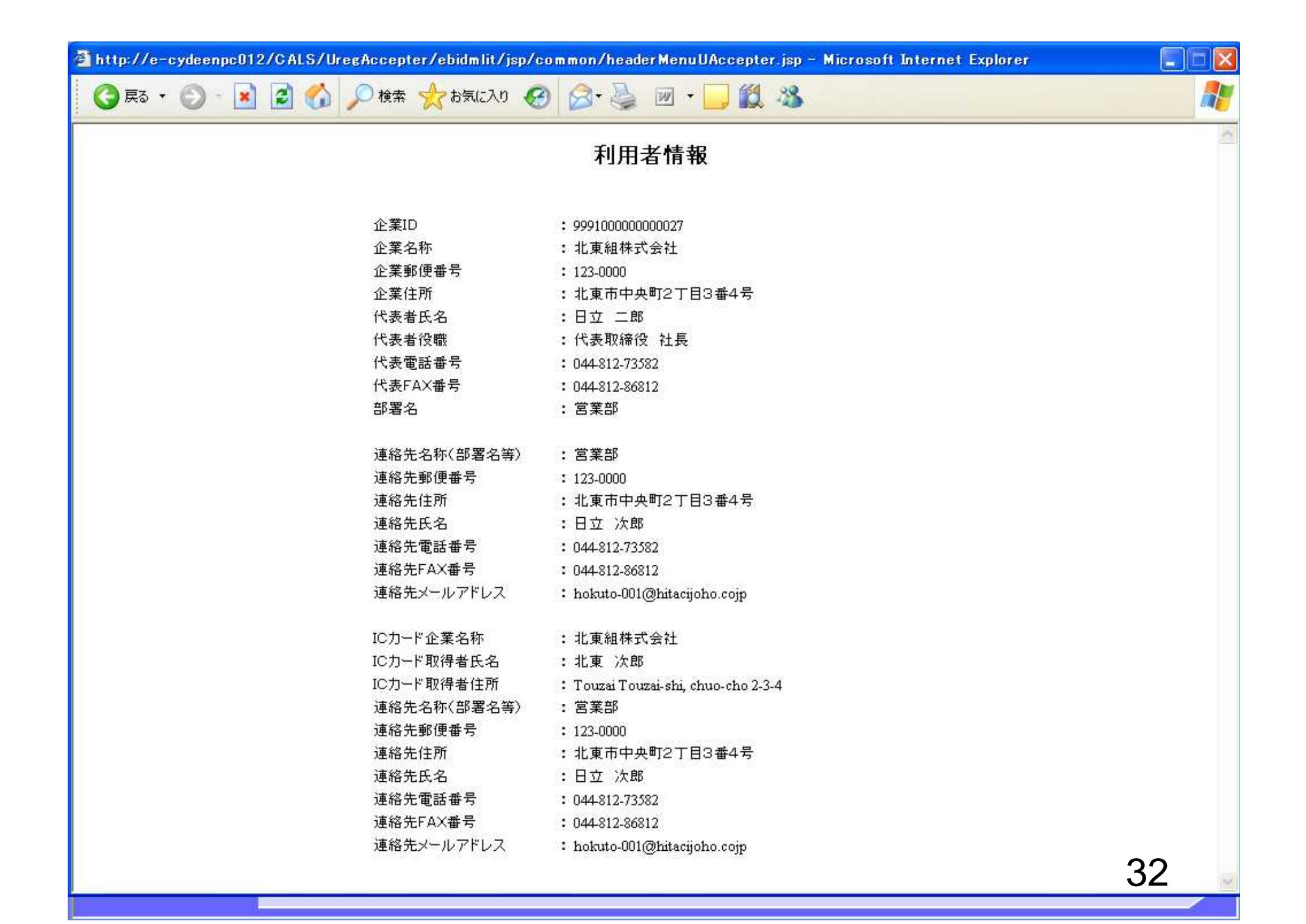

|                                                                    | トフ 4日 人                                                                                                    |                                                                                                    |                 |          |
|--------------------------------------------------------------------|----------------------------------------------------------------------------------------------------|----------------------------------------------------------------------------------------------------|-----------------|----------|
| 利用石112豆球と/                                                         | よる场合                                                                                                    | c                                                                                                    | ALS/EC 電子入札システム | ø        |
| 電子入札システム 入札情報サービス                                                  |                                                                                                    |                                                                                                    |                 |          |
| 2利用者登録処理                                                           | ICカード利用部署情報                                                                                                    |                                                                                                    |                 | <b>^</b> |
| 発注機関側で登録している<br>有資格者名簿のうち「企業                                       | ICカード企業名称<br>ICカード取得者氏名<br>ICカード取得者住所<br>連絡先名称(部署名等)<br>連絡先郵便番号<br>連絡先住所<br>連絡先氏名<br>連絡先氏名<br>連絡先下AX番号<br>連絡先メールアドレス<br>ICカード情報 | : 北東組株式会社<br>: 北東 次郎<br>: Touzai Touzai-shi, chuo-cho 2-3-4<br>: 営業部<br>: 123-0000<br>: 北東市中央町2丁目3番4号<br>: 日立 次郎<br>: 044-812-73582<br>: 044-812-86812<br>: hokuto-001@hitacijoho.cojp |                 |          |
| 名」「住所」「代表者氏名」の<br>いずれかが、ICカード情報と<br>違う場合、メッセージが表示<br>され、登録すると仮登録とな | 証明書シリアル番号<br>証明書発行者<br>証明書有効期限<br>入礼情報公開システムの                                                                                   | : 121<br>: OU=CoreCA,O=e Japan2 Tec<br>: 2032/11/20<br>ユーザ情報                                                                                                    | h Center,C=JP   |          |
| ります。<br>仮登録となった場合は、発                                               | ユーザ ID<br>パスワード<br>ICカード情報と名簿情報<br>発注者による審査が行れ                                                                                  | : ID123123<br>: 111111<br>が一致しないため、このICカードは仮登録となります。<br>2れ、申請が承認された後、ICカードは利用可能となります。                                                                                                  |                 | ±        |
| 注機関側で審査を行い、審<br>査が完了すると、利用者登<br>録完了となりシステムをお<br>使いいただけます。          | 連絡先メールアドレスが<br>この内容でよろしければ                                                                                                    | 間違っている場合は、メールが配信されませんのでご注意く;<br>登録ボタンを押してください<br>登録 戻る                                                                                                    | fätu.           | 33       |

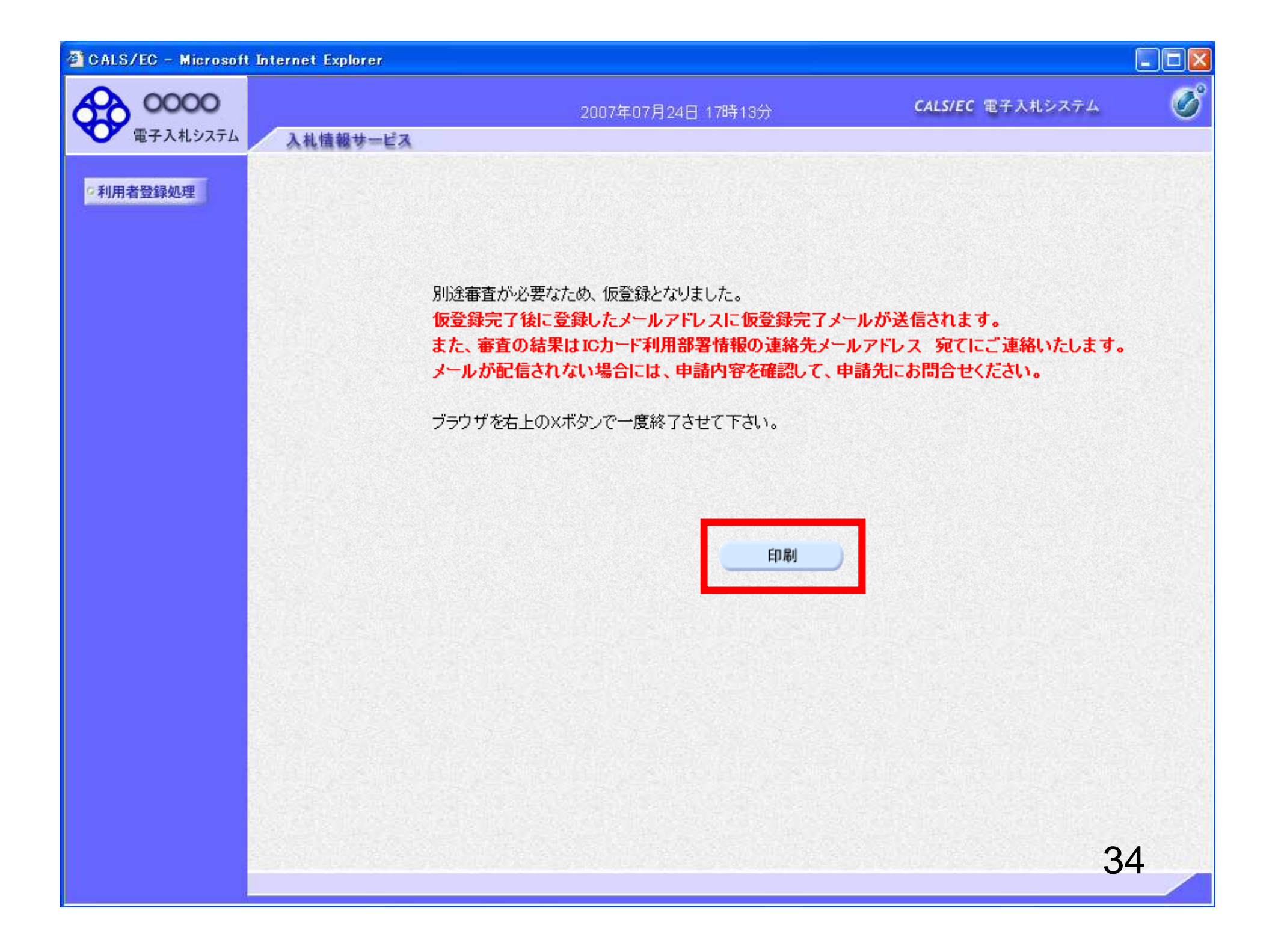

## ◇利用者仮登録のお知らせ

利用者が以下のように仮登録されましたのでお知らせ致します。 このメールは登録された連絡先メールアドレス宛に送信されています。

調達機関名称:oooo

業者番号:**K10011212** 企業名称:ooo工務店 連絡先氏名:oo 太郎 連絡先住所:神奈川県川崎市高津区××××

シリアル番号 :123456789(10進) 証明書有効期限:2012/12/31 利用者仮登録が完了すると、利用 者仮登録のお知らせがメールで届 きます。 15分以上たってもメールが来ない 場合は、メールアドレスが誤ってい る可能性がありますので、利用者 変更画面から、メールアドレスの 修正を行ってください。

35

E-mail : <u>sys-e-cydeenaspmgr.va@hitachi-systems.com</u> ヘルプデスク E-mail: <u>sys-e-cydeenasphelp.rx@hitachi-systems.com</u> ヘルプデスク URL :

件名:

# 件名: ◇利用者登録許可のお知らせ

利用者登録が以下のように許可されましたのでお知らせ致します。 このメールは登録された連絡先メールアドレス宛に送信されています。

調達機関名称:0000

企業ID :**999110000000101** 企業名称 :ooo工務店 連絡先氏名:oo 太郎 連絡先住所:神奈川県川崎市高津区××××

シリアル番号 :123456789(10進) 証明書有効期限:2012/12/31 発注機関側で審査が完了し、登録 されたICカードが許可された場合、 利用者登録許可のお知らせが メールで届きます。 利用者登録が完了となり、電子入 札システムが利用可能となります。

E-mail : <u>sys-e-cydeenaspmgr.va@hitachi-systems.com</u> ヘルプデスク E-mail: <u>sys-e-cydeenasphelp.rx@hitachi-systems.com</u> ヘルプデスク URL :

### 件名: ◇利用者登録却下のお知らせ

利用者登録が却下されましたのでお知らせ致します。 このメールは登録された連絡先メールアドレス宛に送信されています。

却下の理由:理由内容

調達機関名称:0000

業者番号:K10011212 企業名称:ooo工務店 連絡先氏名:oo 太郎 連絡先住所:神奈川県川崎市高津区××××

シリアル番号 :123456789(10進) 証明書有効期限:2012/12/31 発注機関側で審査が完了し、登録 されたICカードが却下された場合、 利用者登録却下のお知らせが メールで届きます。 却下の理由を確認してください。

37

E-mail : <u>sys-e-cydeenaspmgr.va@hitachi-systems.com</u> ヘルブデスク E-mail: <u>sys-e-cydeenasphelp.rx@hitachi-systems.com</u> ヘルプデスク URL :